# **1. Save and Exit from the Previous Study**

| IPRECI   | O Management S   | oftware IM    | 5-300    | itor(N) Customizai         | 7) Registrat | ion/P) Lo | naugao(i.) Holp(H) |          |
|----------|------------------|---------------|----------|----------------------------|--------------|-----------|--------------------|----------|
| lr<br>se | ifusior<br>tting | n Prc         | otocol   |                            |              |           | Inguage() Help(g)  |          |
|          | Study Name Fet   | 3             | Study ID | Feb3                       | Study Start  | StartAll  | Study Stop         | bortAll  |
|          | Group1           | Group2        | Group3   | Group4                     | Group 5      | Group 6   |                    |          |
|          | Animal ID        | Weight<br>[9] | Pump ID  | Administration Sta<br>Time | rt Start 1   | Abort     | Status             |          |
|          | 4X0297           | 25            | 4X0297   | 2015/02/03 14:00           | Start        | Abort     | Programming        |          |
|          |                  |               |          |                            |              |           |                    |          |
|          | <pre> sack</pre> |               |          |                            |              |           | 4                  | Complete |

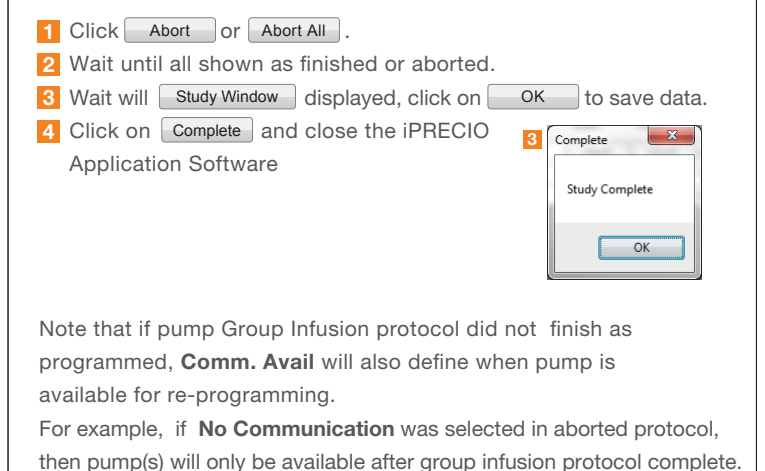

It will be impossible to re-program the pumps until then.

# 3. Option of Erasing the Pump Data

| Host IP : 192.168 | 3.1.10 Disconnec  |
|-------------------|-------------------|
| PumpID            | CalibrationFactor |
| 4X0306            | 1123              |
| 4X0298            | 1139              |
| 4X0297            | 1090              |
| 4X0304            | 1082              |
| 4X0303            | 1123              |
|                   |                   |
|                   | Delete Delete Al  |

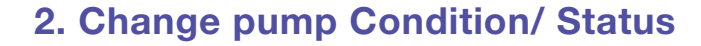

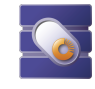

| 490031         STATE_ACTIVATED           400301         STATE_ACTIVATED           400300         STATE_ACTIVATED           400299         STATE_ACTIVATED           400298         STATE_ACTIVATED           400297         STATE_ACTIVATED           400306         STATE_ACTIVATED           400306         STATE_ACTIVATED           400305         STATE_ACTIVATED           400306         STATE_ACTIVATED           400305         STATE_ERROR           400302         STATE_ERROR           400302         STATE_ACTIVATED | Pump ID | Condition       |
|----------------------------------------------------------------------------------------------------|---------|-----------------|
| 4X0301         STATE_ACTIVATED           4X0300         STATE_ACTIVATED           4X0299         STATE_ACTIVATED           4X0299         STATE_ACTIVATED           4X0306         STATE_LUSED           4X0306         STATE_LUSED           4X0306         STATE_LUSED           4X0306         STATE_LUSED           4X0305         STATE_LUSED           4X0303         STATE_LERROR           4X0302         STATE_ACTIVATED                                                                                                  | 490031  | STATE_ACTIVATED |
| 4X0300         STATE_ACTIVATED           4X0299         STATE_ACTIVATED           4X0298         STATE_ACTIVATED           4X0297         STATE_USED           4X0306         STATE_LOTIVATED           4X0305         STATE_USED           4X0304         STATE_USED           4X0305         STATE_ERROR           4X0302         STATE_ERROR           4X0302         STATE_ACTIVATED                                                                                                    | 4X0301  | STATE_ACTIVATED |
| 4X0299         STATE_ACTIVATED           4X0298         STATE_ACTIVATED           4X0297         STATE_USED           4X0306         STATE_ACTIVATED           4X0305         STATE_USED           4X0304         STATE_USED           4X0305         STATE_ERROR           4X0302         STATE_ERROR           4X0302         STATE_ACTIVATED                                                                                                    | 4X0300  | STATE_ACTIVATED |
| 4X0298         STATE_ACTIVATED           4X0297         STATE_ACTIVATED           4X0306         STATE_ACTIVATED           4X0304         STATE_ACTIVATED           4X0305         STATE_ERROR           4X0303         STATE_ERROR           4X0302         STATE_ERROR           4X0302         STATE_CON                                                                                                    | 4X0299  | STATE_ACTIVATED |
| STATE_USED           4X0306         STATE_ACTIVATED           4X0304         STATE_USED           4X0305         STATE_ERROR           4X0303         STATE_ERROR           4X0302         STATE_ACTIVATED                                                                                                    | 4X0298  | STATE_ACTIVATED |
| 4X0306         STATE_ACTIVATED           4X0304         STATE_USED           4X0305         STATE_ERROR           4X0303         STATE_ERROR           4X0302         STATE_ACTIVATED                                                                                                    | 4X0297  | STATE_USED      |
| 4X0304         STATE_USED           4X0305         STATE_ERROR           4X0303         STATE_ERROR           4X0302         STATE_ACTIVATED                                                                                                    | 4X0306  | STATE_ACTIVATED |
| STATE_ERROR           4X0303         STATE_ERROR           4X0302         STATE_ACTIVATED                                                                                                    | 4X0304  | STATE_USED      |
| 4X0303 STATE_ERROR<br>4X0302 STATE_ACTIVATED                                                                                                    | 4X0305  | STATE_ERROR     |
| 4X0302 STATE_ACTIVATED                                                                                                    | 4X0303  | STATE_ERROR     |
|                                                                                                    | 4X0302  | STATE_ACTIVATED |
|                                                                                                    |         |                 |

| Pg. <b>47</b>             |
|---------------------------|
| 1 Open "Utility Pump Data |

Utility Pump Database Manager

abase Manager" and select Load to check the pump status.

Chose State Activated v from the pull down menu and apply only to all pumps you plan to re-use.

Click Save and close the window.

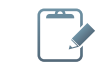

Make sure to close the iPRECIO Application before running this application

# 4. Start IMS-300 iPRECIO Application to start a new study by re-programming pumps

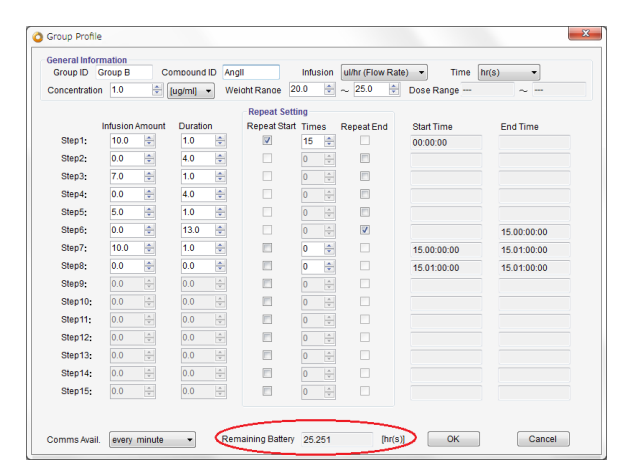

# Start a new study new study.

# Support Materials of iPRECIO®

## User's Manual Pg.48

Utility Pump BaseStation Manager

It is not necessary to erase the pump data in the UCD-300 to re-program the pumps. If erased, it will mean the pumps will need to be re-detected to be programmed/used.

1 Erasing the Pump Data in UCD-300: Open "Utility Pump BaseStation Manager" and select/click Connect and Get Pump List .

Click Delete All and wait until process completed. Then close the program.

The pump data not erased, communication with the pump will be Carried out at the KVO step and/or Infusion Protocol Setting.

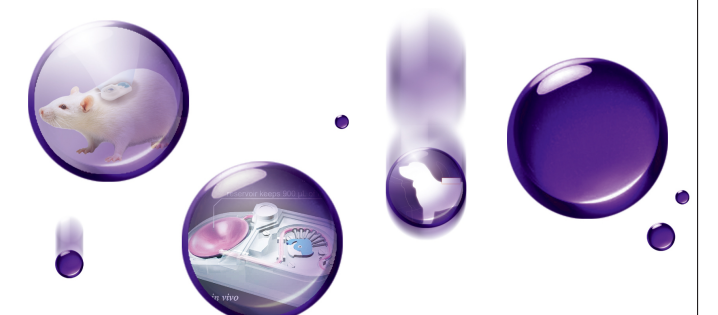

You can request for our support materials

http://www.iprecio.com/support/

of your interest from

**Compatibility test** 

Compatible solvents/vehicles for iPRECIO®

# Frequently Asked Questions <FAQ>

-This FAQ incorporates the most frequent question and answers for iPRECIO<sup>®</sup> pumps.

## **Technical / Surgical Note**

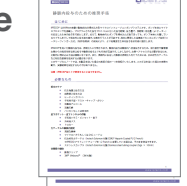

**Bibliography** New publications

Videos

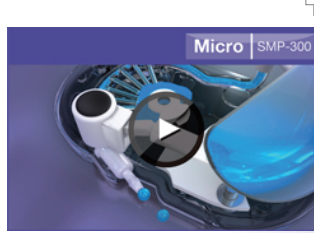

http://www.iprecio.com/video/smp300/

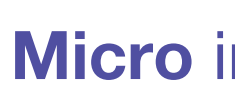

You will have to manually calculate remaining battery life for this

When intending to reprogram pumps, recommended to estimate battery life of both studies in one <Group ID/Profile> if possible.

Make sure that the battery is shorter than in the group profile window. Remaining battery life here is calculated as new.

The iPRECIO<sup>®</sup> is for use in Laboratory Animal Research ONLY. Not for human use.

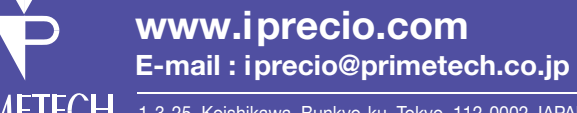

1-3-25, Koishikawa, Bunkyo-ku, Tokyo, 112-0002 JAPAN CORPORATION Phone: +81-3-3816-0851 Fax: +81-3-3814-508

Windows Update:

Change settings to download updates but let me choose whether to install them.

# SMP/IMS-300 Model

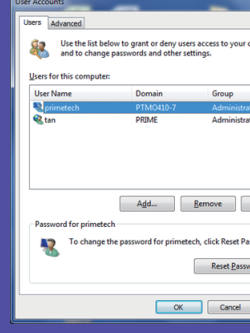

# Micro infusion pump **ipre**io<sup>®</sup>

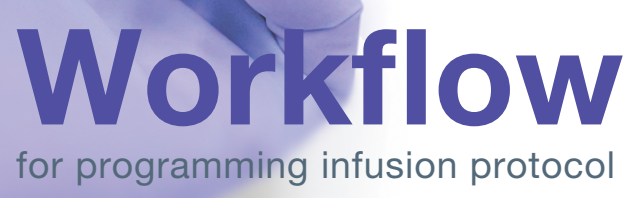

| r computer, |  |
|-------------|--|
|             |  |
|             |  |
| _           |  |
| rators      |  |
|             |  |
|             |  |
|             |  |
|             |  |
| Properties  |  |
|             |  |
|             |  |
| sword       |  |
|             |  |
| Apply       |  |

## **PC** settings:

- Please TURN OFF the screen saver.
- Go to control panel and change the Power option as "Never Sleep Mode'
- Please set the user account as Administrators" (see picture left)

# **Study Header :** Start a New Study

# Pumps and Animals setting : Animal Setting, Pump Assignment

(Pump Activation/ Detection)

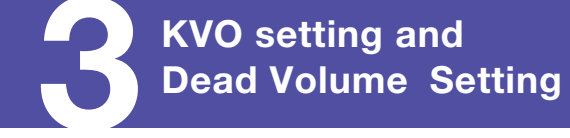

This guide does not replace reviewing the iPRECIO® User Manual thoroughly. It assumes prior knowledge of iPRECIO<sup>®</sup> use. Some minor steps may have been omitted due to space constraints. If in doubt, refer to the manual,

|          |                   |                   |            |              |              |                      |                   | Jser's Ma<br>Pg. <b>24</b> | anual |
|----------|-------------------|-------------------|------------|--------------|--------------|----------------------|-------------------|----------------------------|-------|
| ) iPRECI | O Management So   | ftware IMS-300    |            |              |              |                      |                   | • <b>×</b>                 |       |
| File(E)  | InfusionProfile() | NetworkSetting(W) | Monitor(M) | Customize(Z) | Registratio  | n(R) Language(L) Hel | Ip(H)             |                            |       |
| C        | iPR               | E©IO              |            |              |              | Managemer            | nt Softw<br>IMS-3 | are<br>300                 |       |
|          |                   |                   | Stu        | dy Heade     | r            |                      |                   |                            |       |
|          | Study Information |                   |            |              |              |                      |                   |                            |       |
|          | Study Name (*     |                   |            | Stu          | idy ID (*)   |                      |                   |                            |       |
|          | User (*)          |                   | -          | Sh           | idy Date (*) | 2014/10/22 17:59     |                   |                            |       |
|          | Remark            |                   |            |              |              |                      |                   |                            |       |
|          |                   |                   |            |              |              |                      | Next >>           |                            |       |
|          |                   |                   |            |              |              |                      |                   | .::                        |       |

Study Information:

| Required Fields: ——— | Examples:                    |
|----------------------|------------------------------|
| Study Name           | Example February 7th         |
| Study ID             | February 7th                 |
| Select the User      | John Smith (Select your name |

Register at least one operator and customize fields with animals, strains, etc., prior to starting a new study. Refer to manual as required.

After completing all the fields, Next>>

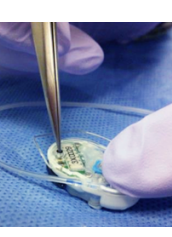

### Pumps can only be detected and programmed after being turned on.

After filling the pumps to the catheter distal ends, activate pumps, by pushing down the black button with a blunt pointed tool like a pair of forceps. \*Firmly hold pump down with finger(s) and press down firmly to Power ON.

Take care not to damage silicon coating. Make sure to "Activate" all pumps. \*Detect pumps before inputting the animal info. \*Once pumps detected, assign to animal ID.

|              | Name Feh3         | Study I   | Eeb3        |      |      |         |                   |   |        |        |                |            |
|--------------|-------------------|-----------|-------------|------|------|---------|-------------------|---|--------|--------|----------------|------------|
| otady        | vanie 1 eus       | Olduyin   |             |      |      |         |                   |   |        |        |                |            |
| Anima        | Is Number of      | Animals 8 | Set         | Age  | Unit | week(s) | •                 |   |        |        |                |            |
| Copy         | Paste Del         | ete Dete  | ect         |      |      |         |                   |   |        |        |                |            |
| Anima<br>(*) | IID Weight[g] (*) | Pump ID 🔺 | Cal. Factor | Sex  |      | Age     | Animal<br>Species |   | Animal | Strain | Admir<br>Route | histration |
| 4X0297       | 25                | 4X0297    | 1090        | Male | -    | 8       | mouse             | - | b6     | -      | ip             | -          |
| 4X0298       | 25                | 4X0298    | 1139        | Male | ¥    | 8       | mouse             |   | b6     |        | ip             | -          |
| 4X0299       | 25                | 4X0299    | 1147        | Male | -    | 8       | mouse             | - | b6     | -      | ip             | -          |
| 4X0302       | 25                | 4X0302    | 1131        | Male | -    | 8       | mouse             | - | b6     | -      | lp             | -          |
| 4X0303       | 25                | 4X0303    | 1123        | Male | ٣    | 8       | mouse             |   | b6     | -      | ip             | -          |
| 4X0304       | 25                | 4X0304    | 1082        | Male | -    | 8       | mouse             | - | b6     | -      | ip             | -          |
| 4X0305       | 25                | 4X0305    | 1180        | Male | v    | 8       | mouse             | • | b6     |        | ip             | -          |
|              | 25                | 4X0306    | 1123        | Male |      | 8       | mouse             |   | b6     |        | lin            |            |

| Required Fields: ——  | Examples:     |                      |
|----------------------|---------------|----------------------|
| Number of Animals    | 8             |                      |
| Detect               | Click "Detect | " button assign pump |
| Animal ID            | 4X0302        |                      |
| Weight               | <b>25</b> g   |                      |
| Age                  | 8 weeks       |                      |
| Sex                  | Male          |                      |
| Species              | Mouse         |                      |
| Strain               | B6            |                      |
| Administration Route | i.p.          |                      |

Use copy and paste as required to fill fields like weight, age, ..... After completing all the fields, Next>> . If <<Back to previous menu, pumps will need to be detected again.

| ٦ | User's Manual    |  |
|---|------------------|--|
| 1 | Pg. <b>24-27</b> |  |
|   |                  |  |

| O IPRECIO Management Sc                                                                                                    | ftware DHS-300                                                                                                    | a                                                                                                    |                                                     |
|----------------------------------------------------------------------------------------------------|----------------------------------------------------------------------------------------------------|----------------------------------------------------------------------------------------------------|-----------------------------------------------------|
| KVO<br>setting                                                                                                    | NetworkSytting()) Monton()) Customize() Regist                                                                                                    | nimi Linguije() Heb(j)                                                                                                    |                                                     |
| KVO Setting                                                                                                    | Animal ID : 🔯                                                                                                    | KVO Skip                                                                                                    |                                                     |
| Film Cale (Jahr)     Animal Last     Ammal Last     Ammal Las | back Maree<br>Inter Maree<br>Cold-Take (C-3.55 mr.)<br>Cold-ter  inter Counter and Lingh<br>Cold-ter  inter Counter and Lingh<br>Cold-ter Counter And Cold-ter Cold-ter<br>Take Cold-ter Cold-ter Cold-ter<br>Take Cold-ter Cold-ter Cold-ter<br>Take Cold-ter Cold-ter Cold-ter<br>Take Cold-ter Cold-ter Cold-ter<br>Take Cold-ter Cold-ter Cold-ter<br>Take Cold-ter Cold-ter<br>Take Cold-ter Cold-ter<br>Cold-ter Cold-ter<br>Cold-ter Cold-ter<br>Cold-ter Cold-ter<br>Cold-ter Cold-ter<br>Cold-ter Cold-ter<br>Cold-ter<br>Cold-ter | Cashidi         U           00         M           00         M           00         SA           00         SA           00         SA           00         SA           00         SA           00         SA           00         SA           00         SA           00         SA           00         SA           00         SA           00         SA           00         Freq           Conset         Long |                                                     |
| << Back                                                                                                    | Comms Avait                                                                                                    | usion Protocol >> Next >>                                                                                                    | Make sure to check "Ena<br>box in Dead Volume Setti |
| Req                                                                                                    | uired Fields: –                                                                                                    | Examples                                                                                                    | 3:                                                  |

User's Manual Pg.**28-30/**Pg.**34-37** 

| KVO Flow Rate                                                 | 1 uL/hr(s)      |             |
|---------------------------------------------------------------|-----------------|-------------|
| KVO Duration                                                  | 72 hrs          |             |
| Dead Volume Settings<br>(Fill in the catheter diameter and le | Diameter 0.55mm | Length 25mn |
| Flushing-rate for Dead V                                      | /olume 10 uL/h  | ·           |
|                                                               |                 |             |

► Flushing Duration is automatically calculated

After completing all the fields, Start KVO

To confirm when KVO starts correctly, check the information and the color of the Pump Status Column.

No color Standby

Red Color Application software is ready to send the schedule to UCD-300. low color UCD-300 has been received the schedule from application software. Green color Pumps have received KVO schedule and programming completed. KVO will start within 1-2 min.

Same process and color coding for Administrating (and Flushing)

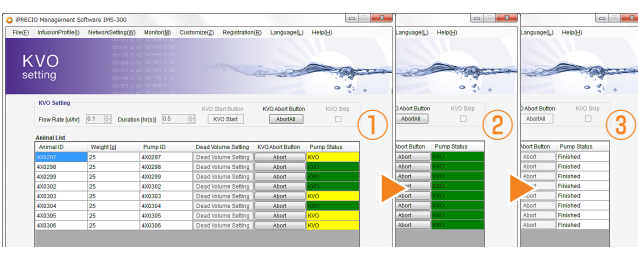

1) KVO programming started with some pumps started and some in process 2) All pumps KVO step programmed

3 KVO step Finished/Completed and ready for programming

| onopo.                   |   |
|--------------------------|---|
| Step7:                   |   |
| Step8:                   |   |
| Step9:                   |   |
| Step10;                  |   |
| Step11:                  |   |
| Step12:                  |   |
| Step13:                  |   |
| Step14:                  |   |
| Step15:                  |   |
|                          |   |
|                          |   |
| 6 Comms Ava              | i |
| <u></u>                  |   |
|                          |   |
|                          |   |
|                          |   |
| Infusio                  | ľ |
| O IPRECIO Management :   | x |
| File(E) InfusionProfile( | 1 |
|                          |   |
| Infusior                 |   |
| setting                  |   |
| - Study Informat         | 0 |
| Study Name F6            | ò |

| Group In  | dormation |
|-----------|-----------|
| Group I   | D Gree    |
| Weight    | Range (g) |
| Clear     | 84        |
| Animal ID | Weight    |
| 400297    | 25        |
| 400256    | 25        |
| 400259    | 25        |
| 400302    | 25        |
| 400303    | 25        |
| 400304    | 25        |
| 400305    | 25        |
| 400306    | 25        |

## Re Adı Set

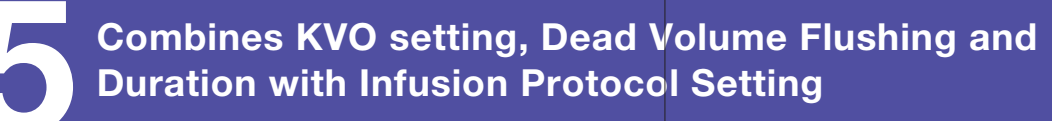

### **Group Profile:**

| Concentration 1<br>Concentration 1<br>Step1: 1<br>Step2: 0<br>Step3: 7<br>Step4: 0<br>Step5: 5<br>Step6: 0<br>Step7: 1<br>Step8: 0                                                                                           | 1.0 ↓<br>usion Amou<br>10.0 ↓<br>0.0 ↓<br>7.0 ↓<br>0.0 ↓<br>5.0 ↓                                                                                                    | t Duratio                                            | yn<br>Rei Rei Rei Rei Rei Rei Rei Rei Rei Rei | Repeat Sett  | 0.0<br>ing<br>Times<br>15<br>0<br>0<br>0<br>0<br>0<br>0<br>0<br>0<br>0<br>0 | ∼ 25.0 ♥   | Dose Range<br>Start Time<br>00:00:00 | ~           |
|----------------------------------------------------------------------------------------------------|----------------------------------------------------------------------------------------------------|------------------------------------------------------|-----------------------------------------------|--------------|-----------------------------------------------------------------------------|------------|--------------------------------------|-------------|
| infu           Step1:         1           Step2:         0           Step3:         7           Step4:         0           Step5:         5           Step6:         0           Step7:         1           Step8:         0 | usion Amou<br>10.0 €<br>0.0 €<br>7.0 €<br>0.0 €<br>5.0 €                                                                                                    | nt Duratio<br>1.0<br>4.0<br>1.0<br>4.0<br>1.0<br>1.0 | on<br>v<br>v                                  | Repeat Sett  | ting<br>Times<br>15 -                                                       | Repeat End | Start Time<br>00:00:00               | End Time    |
| intu           Step1:         1           Step2:         0           Step3:         7           Step4:         0           Step5:         5           Step6:         0           Step7:         1           Step8:         0 | Usion Amou<br>10.0 +<br>0.0 +<br>7.0 +<br>0.0 +<br>5.0 +<br>10.0 +<br>10.0 +   | 1.0<br>1.0<br>1.0<br>1.0<br>1.0<br>4.0<br>1.0        | n<br>×<br>×                                   | Repeat Start | Times<br>15 -                                                               | Repeat End | Start Time<br>00:00:00               | End Time    |
| Step1:         1           Step2:         0           Step3:         7           Step4:         0           Step5:         5           Step6:         0           Step7:         1           Step8:         0                | 10.0 x<br>0.0 x<br>7.0 x<br>0.0 x<br>5.0 x<br>10.0 x<br>10 | 1.0<br>4.0<br>1.0<br>4.0                             |                                               |              | 15 ♥<br>0 ↓<br>0 ↓                                                          |            | 00:00:00                             |             |
| Step2:         0           Step3:         7           Step4:         0           Step5:         5           Step6:         0           Step7:         1           Step8:         0                                           | 0.0 ×<br>7.0 ×<br>0.0 ×<br>5.0 ×                                                                                                    | 4.0<br>1.0<br>4.0                                    | *                                             |              | 0 *                                                                         |            |                                      |             |
| Step3:         7           Step4:         0           Step5:         5           Step6:         0           Step7:         1           Step8:         0                                                                      | 7.0 🔹<br>0.0 📚                                                                                                    | 1.0<br>4.0<br>1.0                                    | \$<br>\$                                      |              | 0                                                                           |            |                                      |             |
| Step4:         0           Step5:         5           Step6:         0           Step7:         1           Step8:         0                                                                                                 | 0.0 🜩                                                                                                    | 4.0                                                  | \$                                            |              |                                                                             |            |                                      |             |
| Step5: 5<br>Step6: 0<br>Step7: 1<br>Step8: 0                                                                                                    | 5.0 🖨                                                                                                    | 1.0                                                  |                                               |              | 0                                                                           |            |                                      |             |
| Step6: 0<br>Step7: 1<br>Step8: 0                                                                                                    | Let 1                                                                                                    |                                                      | \$                                            |              | 0                                                                           |            |                                      |             |
| Step7: 1<br>Step8: 0                                                                                                    | 0.0                                                                                                    | 13.0                                                 | -                                             |              | 0                                                                           | <b>V</b>   |                                      | 15.00:00:00 |
| Step8; 0                                                                                                    | 10.0 😂                                                                                                    | 1.0                                                  | -                                             |              | 0 🚔                                                                         |            | 15.00:00:00                          | 15.01:00:00 |
|                                                                                                    | 0.0 😂                                                                                                    | 0.0                                                  | -                                             |              | 0 🖨                                                                         |            | 15.01:00:00                          | 15.01:00:00 |
| Step9: 0                                                                                                    | 0.0                                                                                                    | 0.0                                                  | ×                                             |              | 0                                                                           |            |                                      |             |
| Step10: 0                                                                                                    | 0.0                                                                                                    | 0.0                                                  | ×                                             |              | 0                                                                           |            |                                      |             |
| Step11: 0                                                                                                    | 0.0 🗘                                                                                                    | 0.0                                                  | *                                             |              | 0 ÷                                                                         |            |                                      |             |
| Step12: 0                                                                                                    | 0.0                                                                                                    | 0.0                                                  | *                                             |              | 0                                                                           |            |                                      |             |
| Step13: 0                                                                                                    | 0.0                                                                                                    | 0.0                                                  | ×                                             |              | 0 *                                                                         |            |                                      |             |
| Step14: 0                                                                                                    | 0.0                                                                                                    | 0.0                                                  | ×                                             |              | 0                                                                           |            |                                      |             |
| Step15: 0                                                                                                    | 0.0 🗘                                                                                                    | 0.0                                                  | *                                             |              | 0                                                                           |            |                                      |             |
|                                                                                                    |                                                                                                    |                                                      |                                               |              |                                                                             |            |                                      |             |
|                                                                                                    |                                                                                                    |                                                      |                                               |              |                                                                             |            |                                      |             |

## n Protocol setting:

| NetworkSetting()) Verifor()) Customize() Registration(3) Language() Help()                         |                                   |
|----------------------------------------------------------------------------------------------------|-----------------------------------|
| A STATE OF A                                                                                       |                                   |
| Protocol                                                                                           |                                   |
| Study ID Fe03 Number of Groups 6                                                                   |                                   |
| p 5 Compound ID / Name abc Concentration 1 signif                                                  |                                   |
| 20 ~ 25 Dose Range 0.005 ~ 0.4 [up/kght]                                                           |                                   |
| Group 5 - 2015/02/03 14:00 (* Stapper 0 17 jmin)                                                   |                                   |
| [6] Pump ID Group ID Flow Rate Total Dead Volume [u] Plushing Start Time Administration Start Time |                                   |
| 4X0297 Group1 10.0 10.752 2015/02/03 12:55 2015/02/03 14:00                                        |                                   |
| 4K0298 Group1 10.0 10.752 2015/02/03 12:55 2015/02/03 14:00                                        |                                   |
| 4x0299 Group2 10.0 9.564 2015/02/03 13:02 2015/02/03 14:00                                         | Enours that sufficient times for  |
| 400302 Group3 10.0 9.564 201502/03 13:02 2015/02/03 14:00                                          | Ensure that sufficient time for   |
| 4K0303 Group4 10.0 8.376 2015/02/03 13:09 2015/02/03 14:00                                         |                                   |
| 4K0304 Group4 10.0 8.376 2015/02/03 13:09 2015/02/03 14:00                                         | the flushing step to be completed |
| 4x0305 Group 5 10.0 7.188 2015/02/03 13:15 2015/02/03 14:00                                        | the maching stop to be completed  |
| 460308 01600 5 10.0 7.188 15/02/03 13:18 2015/02/03 14:00                                          | before Administration Start time  |

| quired Fields: ———               | Examples:        |
|----------------------------------|------------------|
| ministration Start Time          | 2015/02/05 14:00 |
| Assign Group ID to each animals. | Group 1          |

Set/Assign Group ID/Group Profile:

- Infusion Profile and Administration Start Time.
- ▶ Based on Flushing rate and Duration from Dead Volume Setting, Flushing Start Time is Calculated
- Make sure that there is sufficient time for pumps to be programmed and
- that the **Flushing Start Time** calculated is not in the past.

Once all pumps have been assigned a Group ID and Starts time, select/click Next>>

User's Manual Pg.**31-33/** Pg.**38-44** 

|             | 🙃 lr   | nfusion Amount | Duration |
|-------------|--------|----------------|----------|
| - Examples: | Step1: | 10.0 🚖         | 1.0 🜩    |
| Group B     | Step2: | 0.0            | 4.0      |
|             | Step3: | 7.0 ≑          | 1.0 ≑    |
| Ang II      | Step4: | 0.0            | 4.0      |
| 1.0 ug/ml   | Step5: | 5.0 🜩          | 1.0      |
| 20.0-25.0g  | Step6: | 0.0            | 13.0 🌩   |
|             | Step7: | 10.0 🚔         | 1.0 🜩    |

**6** Select unit for Infusion, Time Units and Comms Avail.

**6** Program required steps with infusion amount, Duration, No. of Repeats, Repeat Start and End as required

7 Repeat Start Checkbox Step1, Repeat Stop Checkbox Step6, Times 15

**Required Fields** 

Compound ID

8 Concentration

4 Weight Range

🚺 Group ID

Repeat Setting 🕖 Repeat Start Times 🗹 15 ≑

## KVO within Administration Step in Infusion Profile/Gr (completely pre-programmed)

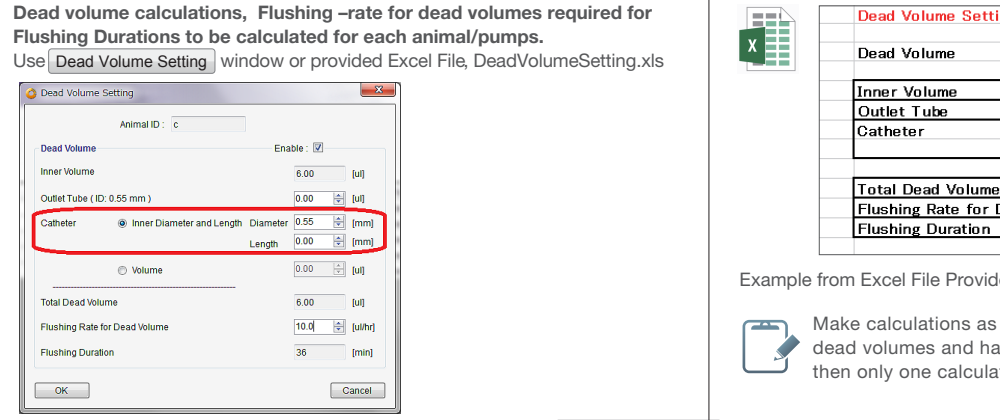

When using the application to calculate the dead volumes, open Dead Volume Setting and input the correct Diameter and Length of catheter. Record the Dead Volumes, Dead volume flushing-rates and Flushing durations. Dead volume flushing-rates and durations required for Group ID/Group Profile programming. They will be used in <Step 3> in Group ID/Infusion Profile

| Study Name Fel | 3             | Study ID | Feb3                         | Study Start | StartAll | Study Stop AbortAll |     |   | Start | StartAll | Study Stop AbortAll |
|----------------|---------------|----------|------------------------------|-------------|----------|---------------------|-----|---|-------|----------|---------------------|
| Group1         | Group2        | Group3   | Group4                       | Group 5     | Group 6  |                     | , U | ) |       | Group 6  |                     |
| Animal ID      | Weight<br>[g] | Pump ID  | Administration Start<br>Time | Start       | Abort    | Status              |     | H |       | Abort    | Status              |
|                | 25            | 4X0297   | 2015/02/03 14:00             | Start       | Abort    | Programming         |     |   | n     | Abort    | Administering       |
| 400298         | 25            | 4X0298   | 2015/02/03 14:00             | Start       | Abort    | Programmed          |     |   | rt    | Abort    | Administerion       |

1) On Next>> Animals/Pumps are separated into Group ID Tabs. Start All to start programming pumps with protocols.

(2) All Animals/Pumps programmed (Light Green and Green) prior to Flushing Start

Time will start administrating as programmed. Pumps will now start to infuse as programmed. Pumps are ready for implantation when pump status is Green (Administering)

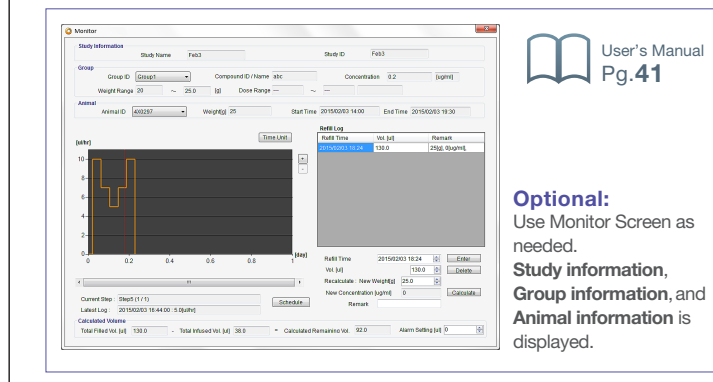

| KVO<br>setting                                   | NetworkSettingsgo                              | Menter( <u>M</u> ) C                                     | KVO Starf Button                                                                                                    | KVO Abort Button                                                   |                                                                                                 | Infusion Protocol option is                                                                 |
|--------------------------------------------------|------------------------------------------------|----------------------------------------------------------|----------------------------------------------------------------------------------------------------|--------------------------------------------------------------------|-------------------------------------------------------------------------------------------------|---------------------------------------------------------------------------------------------|
| Animal List<br>Animal D<br>b<br>c<br>c<br>d<br>e | Weight (g)<br>25<br>25<br>25<br>25<br>25<br>25 | Pump1D<br>448302<br>448303<br>448304<br>448305<br>448305 | Dead Volume Setting<br>Dead Volume Setting<br>Dead Volume Setting<br>Dead Volume Setting<br>Dead Volume Setting<br>Dead Volume Setting | Abort Button<br>Abort<br>Abort<br>Abort<br>Abort<br>Abort<br>Abort | Pump Status<br>State by<br>State by<br>State by<br>State by<br>State by<br>State by<br>State by | If <b>KVO Skip</b> checkbox<br>selected <b>V</b> , <b>Infusion Protoc</b><br>is greyed out. |
|                                                  |                                                |                                                          |                                                                                                    |                                                                    |                                                                                                 |                                                                                             |

2. Alternatively. Skip KVO by checking the KVO skip box and click Next>>

Calculate the dead volume using the application software or excel file

| Group ID G    | roup C   | Ce     | macund I | abc |           | Intur  | den. | uth: 0 | Tow Rat | • (6 |
|---------------|----------|--------|----------|-----|-----------|--------|------|--------|---------|------|
| Concentration | 0.1      | 0      | ugimi) + | We  | oht Ranze | 20.0   | ÷    | ~ 25   | 0 🗐     | Dos  |
| 1010          |          |        |          |     | Repeat S  | etting |      |        |         |      |
| KVO I         | rfusion. | Amount | Duration | -   | Repeat St | at Tim | 8    | Repea  | End     | Stat |
| Ship1;        | 0.5      | ۵.     | 72.0     | 2   |           | 0      | ÷    |        |         | 000  |
| Ship2;        | 0.0      | ۵.     | 1.0      | 9   |           | 0      | ÷    |        |         | 3.01 |
| Shp3:         | 1.0      | \$     | 1.1      | \$  | 13        | 0      | ÷    |        |         | 3.01 |
| Ship-4;       | 0.0      | \$     | 0.5      | \$  | 13        | 0      | ÷    |        |         | 3.03 |
| Step5:        | 10.0     | ÷      | 1.0      | ÷   | 2         | 15     | ÷    |        |         | 3.03 |
| Step6:        | 0.0      | -      | 4.0      |     |           | 0      |      | 10     |         |      |
| Step7:        | 7.0      | -      | 1.0      |     |           | 0      |      | 1      |         |      |
| Step8:        | 0.0      | ÷      | 4.0      |     |           | 0      |      | 1      |         |      |
| Step9:        | 5.0      | ÷      | 1.0      | -   |           | 0      |      |        |         |      |
| Step10;       | 0.0      | ÷      | 13.0     | -   |           | 0      |      | 2      |         |      |
| Step11:       | 10.0     | ÷      | 1.0      | \$  |           | 0      | ٥    |        |         | 18.0 |
| Step12:       | 0.0      | +      | 0.0      | \$  |           | 0      | ٥    |        |         | 18.0 |
| Step13:       | 0.0      | +      | 0.0      |     |           | 0      |      |        |         |      |
| Step14:       | 0.0      |        | 0.0      |     |           | ٥      |      |        |         |      |
| Step15:       | 0.0      |        | 0.0      |     | •         | 0      |      |        |         |      |
|               |          |        |          |     |           |        |      |        |         |      |

### Required Fields: —

Step1: KVO Flow Rate Step2: Exchange time Step3: Flushing time

For example, Infusion Protocol setting from "4. Infusion Protocol Setting" Step 1: 10 ul 1 hour, Step 2: 0ul 4 hours...

> If Dead Volumes, Flushing-rates and durations are shown in administration step, it will be necessary to uncheck Enable in Dead Volume Setting for those pumps/animals Alternatively, use Infusion Protocol option.

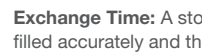

🙆 Dead Volume Setting

Outlet Tube ( ID: 0.55 mm )

Total Dead Volume

Flushing Duration

OK

Flushing Rate for Dead Volume

Dead Volume

Inner Volume

Animal ID : c

Volume

which is provided in installation CD. Then input the flushing information into Step3. **Exchange Time:** A stop is usually programmed so that pumps can be filled accurately and this would give most accurate results.

| oup | ID | $\prod$ | User's Manual             |
|-----|----|---------|---------------------------|
| oup |    |         | <b>1</b> Pg. <b>36-37</b> |

| ing         |                |        |       |  |
|-------------|----------------|--------|-------|--|
|             |                |        |       |  |
|             |                |        |       |  |
|             |                |        |       |  |
|             |                | 6      | uL    |  |
|             | (ID:0.55mm)    |        | uL    |  |
|             | Inner Diameter | 0.55   | mm    |  |
|             | Length         | 20     | mm    |  |
|             |                |        |       |  |
| )           |                | 10.752 | uL    |  |
| Dead Volume |                | 10     | uL/hr |  |
|             |                | 65     | min   |  |
|             |                |        |       |  |

Example from Excel File Provided for the Dead Volume Setting calculations

Make calculations as appropriate. If all animals have the same dead volumes and have the same dead volume flushing rate, then only one calculation required. If not, calculate as required.

|             | - X -       |
|-------------|-------------|
| • Time [t   | u(s) •      |
| lose Range  | ~ -         |
| Start Time  | End Time    |
| 00:00:00    | 3.00.00.00  |
| 3.00:00:00  | 3.01:00:00  |
| 3.01:00:00  | 3.02.06.00  |
| 3.02:06:00  | 3.02.36.00  |
| 3.0236:00   |             |
|             |             |
|             |             |
|             |             |
|             | 18.02:36:00 |
| 18.02.36.00 | 18.03:35:00 |
| 18.03.36.00 | 18.03:36:00 |
|             |             |
|             |             |
|             |             |
|             |             |
| ОК          | Cancel      |

Add the KVO into the group profile: step1-3

|   | Examples: |             |
|---|-----------|-------------|
| Э | 0.5 uL/hr | 72 hrs      |
| ) | 0 uL/hr   | <b>1</b> hr |
|   | 1 uL/hr   | 1.1 hrs     |

Step4: Drug Administration Infusion Step will start from here.